www.Bcosy.be - Waarschoot - België - Belgique - Belgium - Belgien tel 0032 (0) 9 378 24 30 Mail: info@bcosy.be

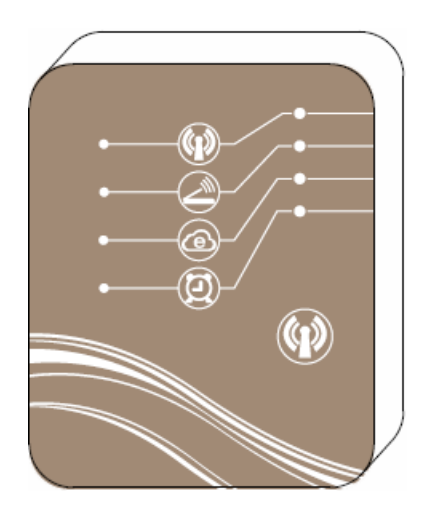

# MAGIC CONTROLLING-WiFi-MODULE

## Warmtepompen bedienen op afstand

# INHOUD

| 1. | Inh                                                 | oud van de verpakking                                                                                                    | 1                                      |
|----|-----------------------------------------------------|----------------------------------------------------------------------------------------------------|----------------------------------------|
| 2. | Bes                                                 | schrijving van de WiFi-module                                                                                                    | 1                                      |
| 3. | De<br>3.1.<br>3.2.<br>3.3.<br>3.4.                  | WiFi-module gebruiken om het apparaat te bedienen<br>Via de eenvoudige modus<br>Via een internetverbinding<br>Via een routerverbinding<br>Installatie                                      | 2<br>2<br>2<br>2<br>3                  |
| 4. | Gel<br>4.1.<br>4.2.<br>route<br>4.3.<br>afsta       | bruik van de app<br>De WiFi-module aansluiten via de eenvoudige modus<br>De WiFi-module via de mobiele telefoon aansluiten op<br>r<br>De WiFi-module aansluiten in Remote-modus (op<br>nd) | 4<br>5<br>7<br>10                      |
| 5. | Het<br>5.1.<br>5.2.<br>5.3.<br>5.4.<br>5.5.<br>5.6. | t hoofdbedieningsscherm.<br>In- en uitschakelen<br>Modus wijzigen<br>Gewenste temperatuur instellen<br>Instellingenmenu<br>Gebruikersinterface openen<br>Foutmeldingen                     | 12<br>13<br>14<br>14<br>14<br>16<br>19 |
| 6. | Ge                                                  | bruik van andere functies                                                                                                    | 20                                     |
| 7. | Vee                                                 | elgestelde vragen                                                                                                    | 21                                     |

b b

## Gebruikershandleiding

1. Inhoud van de verpakking

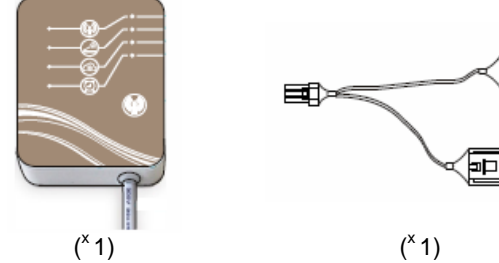

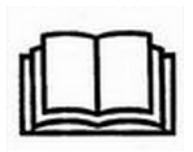

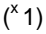

2. Beschrijving van de WiFi-module

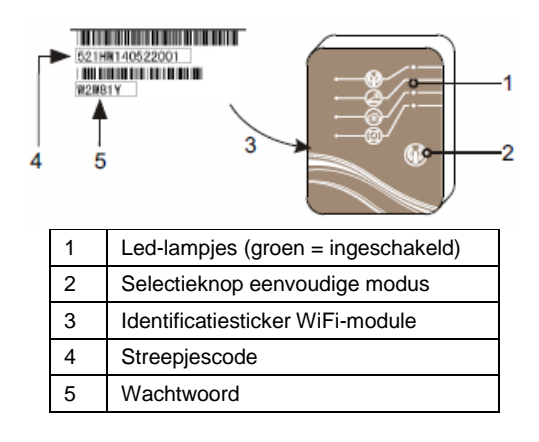

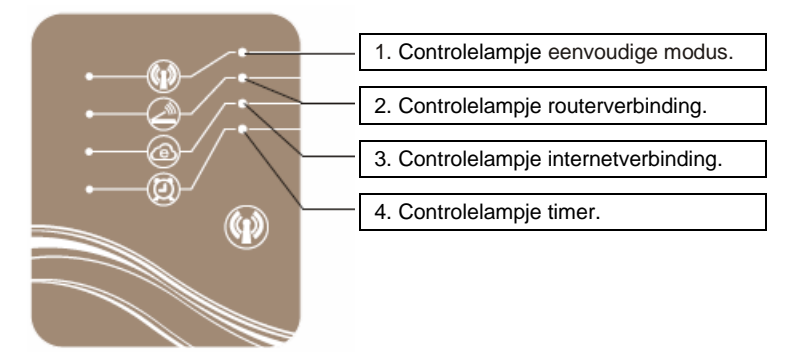

3. De WiFi-module gebruiken om het apparaat te bedienen

#### Opmerking

U kunt de zwembadverwarming bedienen met een mobiel apparaat (zoals uw mobiele telefoon, tablet, computer, enz.)

De zwembadverwarming kan op drie manieren met het mobiele apparaat worden bediend.

3.1. Via de eenvoudige modus

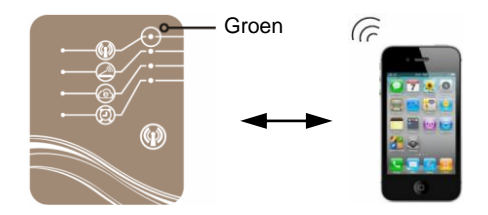

3.2. Via een internetverbinding

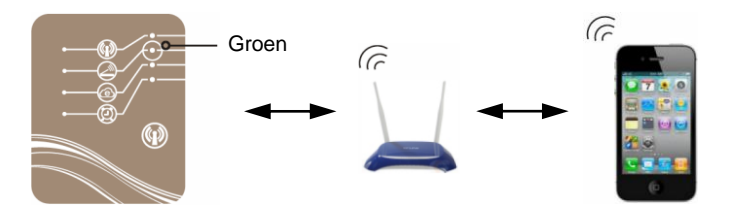

3.3. Via een routerverbinding

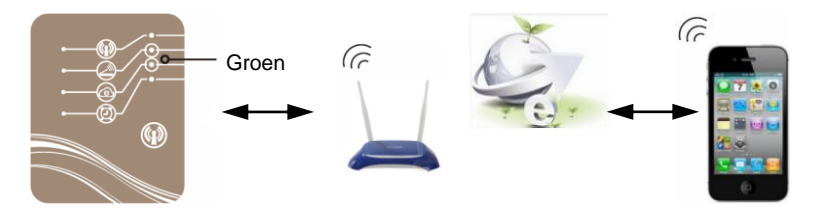

- 3.4. Installatie
  - 3.4.1. De warmtepomp openen

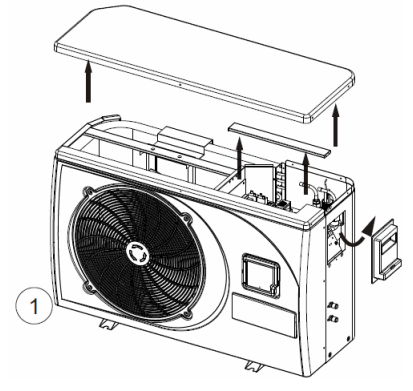

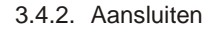

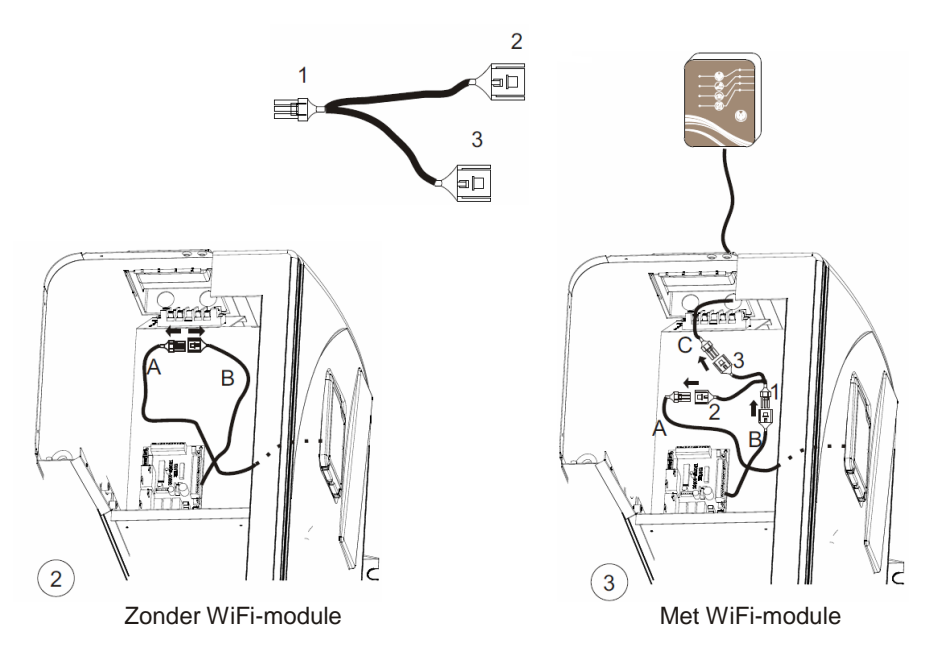

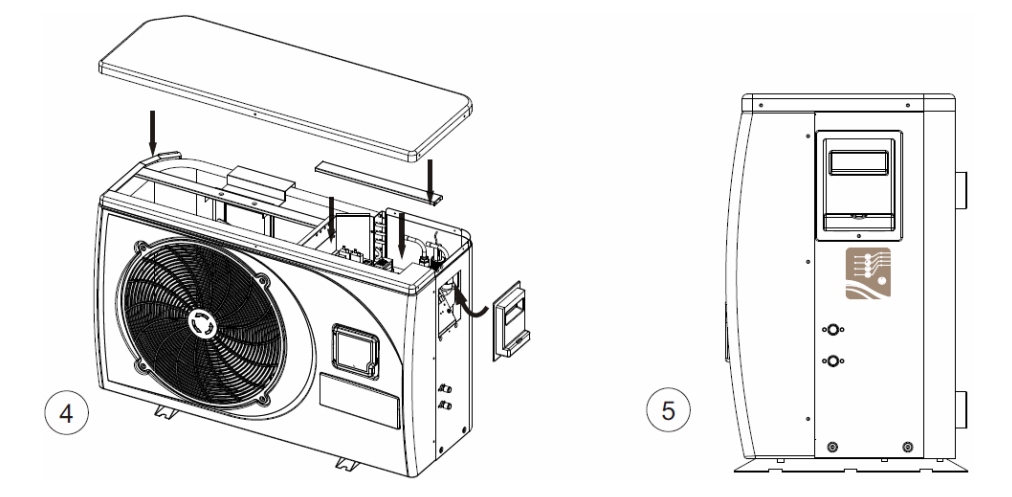

4. Gebruik van de app

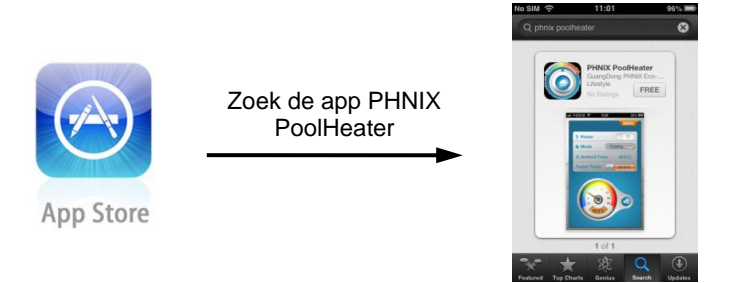

Download PHNIX PoolHeater uit de App Store.

4.1. De WiFi-module aansluiten via de eenvoudige modus Houd de selectieknop WiFi-functie twee seconden ingedrukt totdat het lampje brandt.

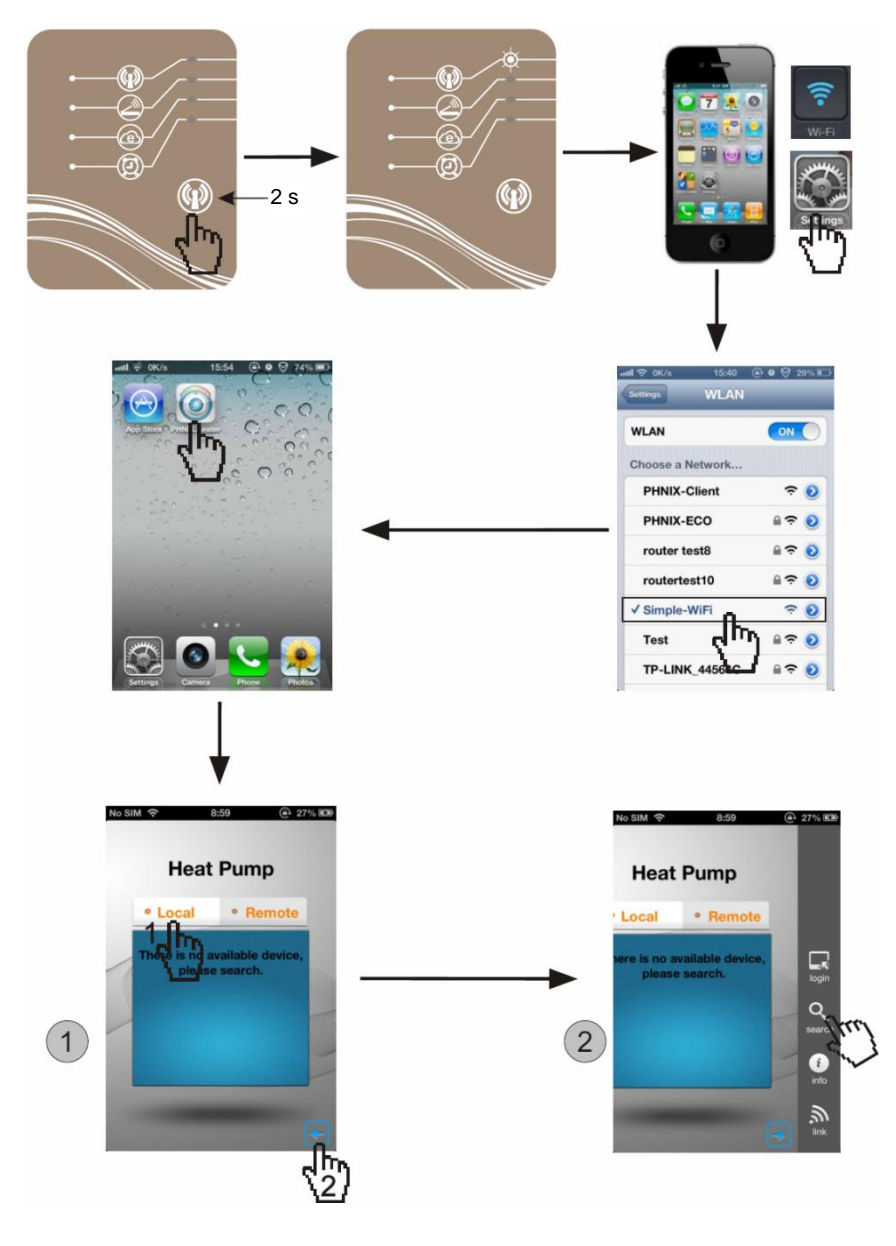

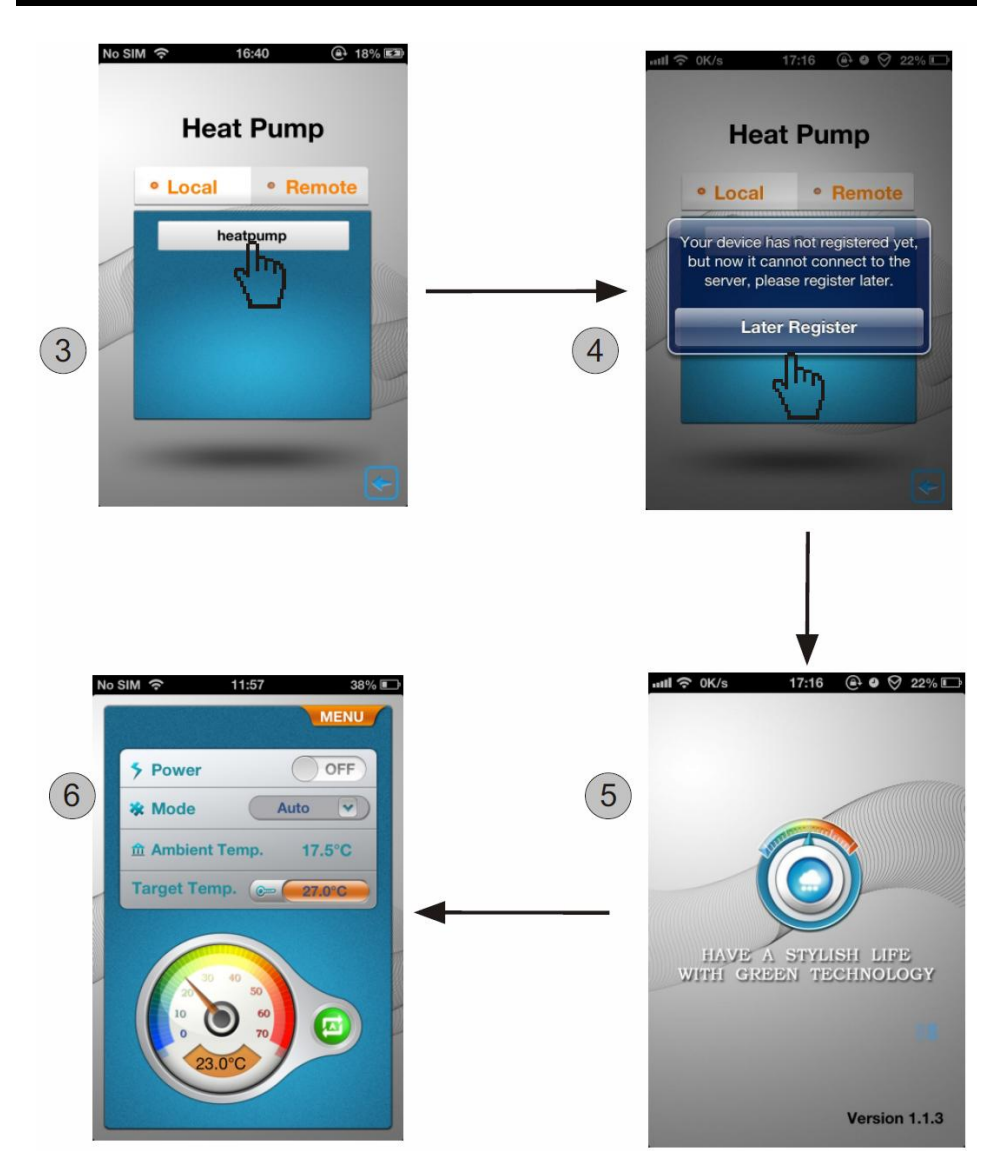

Tot hier kunt u de warmtepomp bedienen in de eenvoudige modus.

4.2. De WiFi-module via de mobiele telefoon aansluiten op de router.

Start de app PHNIX PoolHeater opnieuw op.

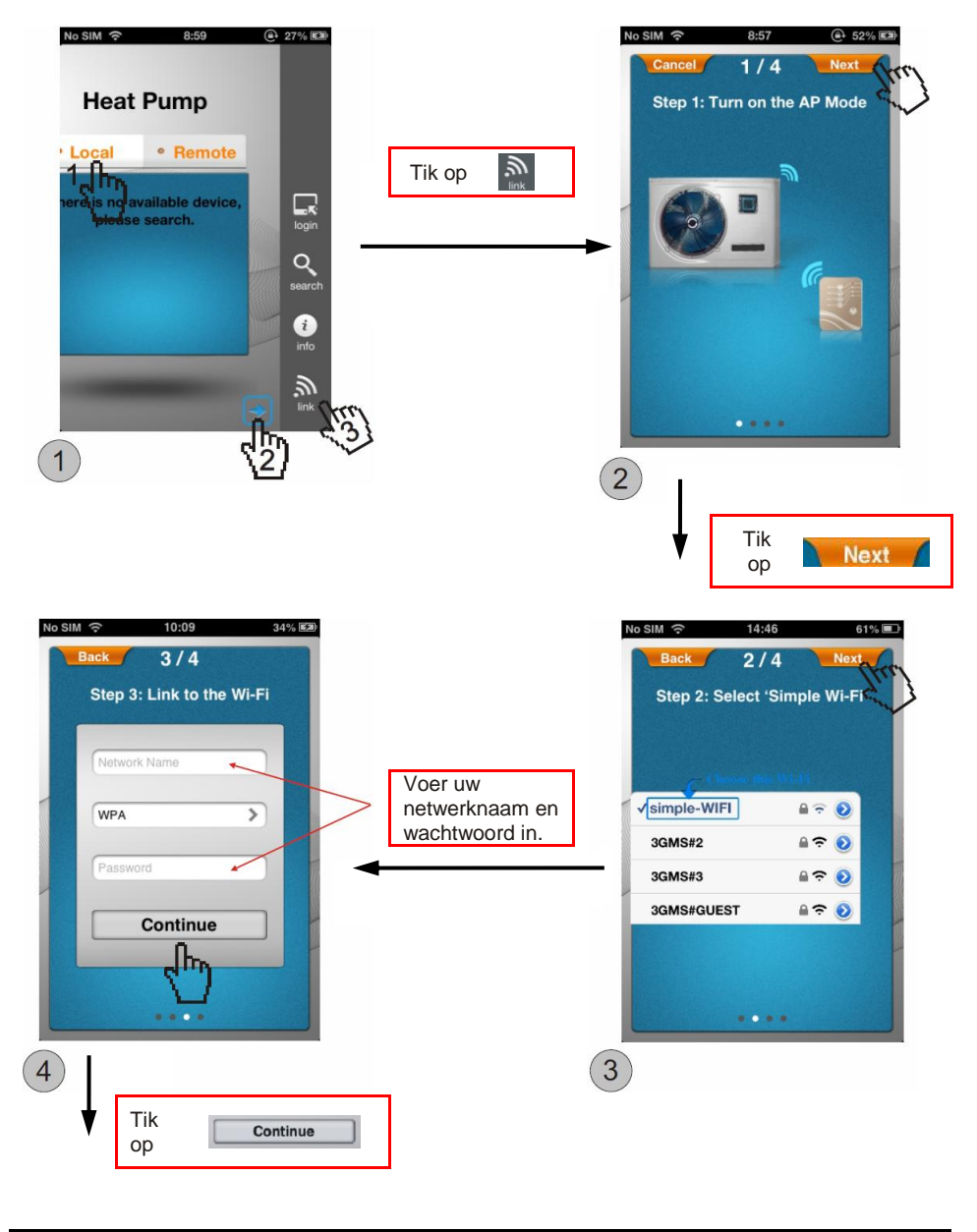

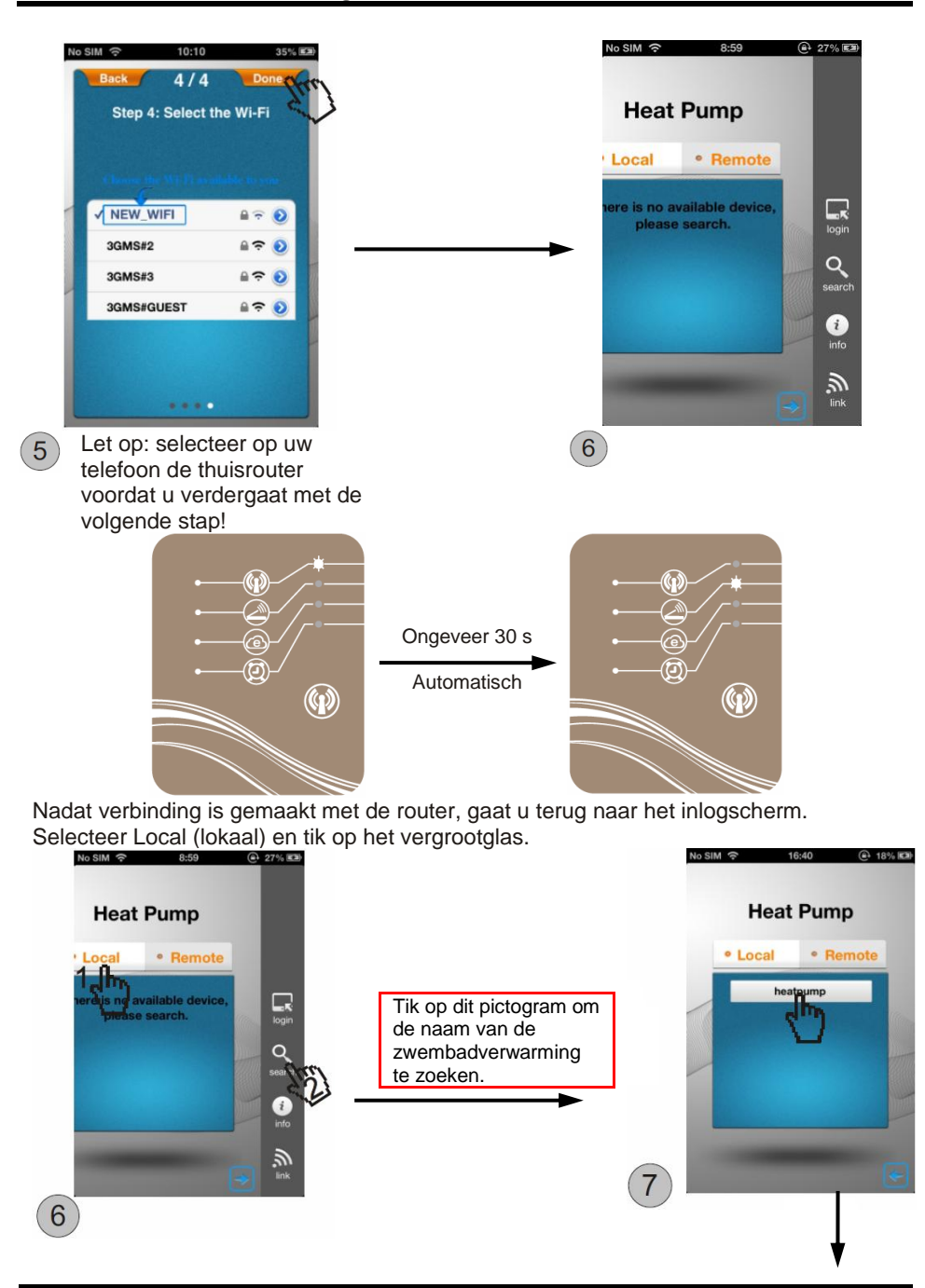

www.Bcosy.be - Waarschoot - België - Belgique - Belgium - Belgien tel 0032 (0) 9 378 24 30 Mail: info@bcosy.be

#### Gebruikershandleiding

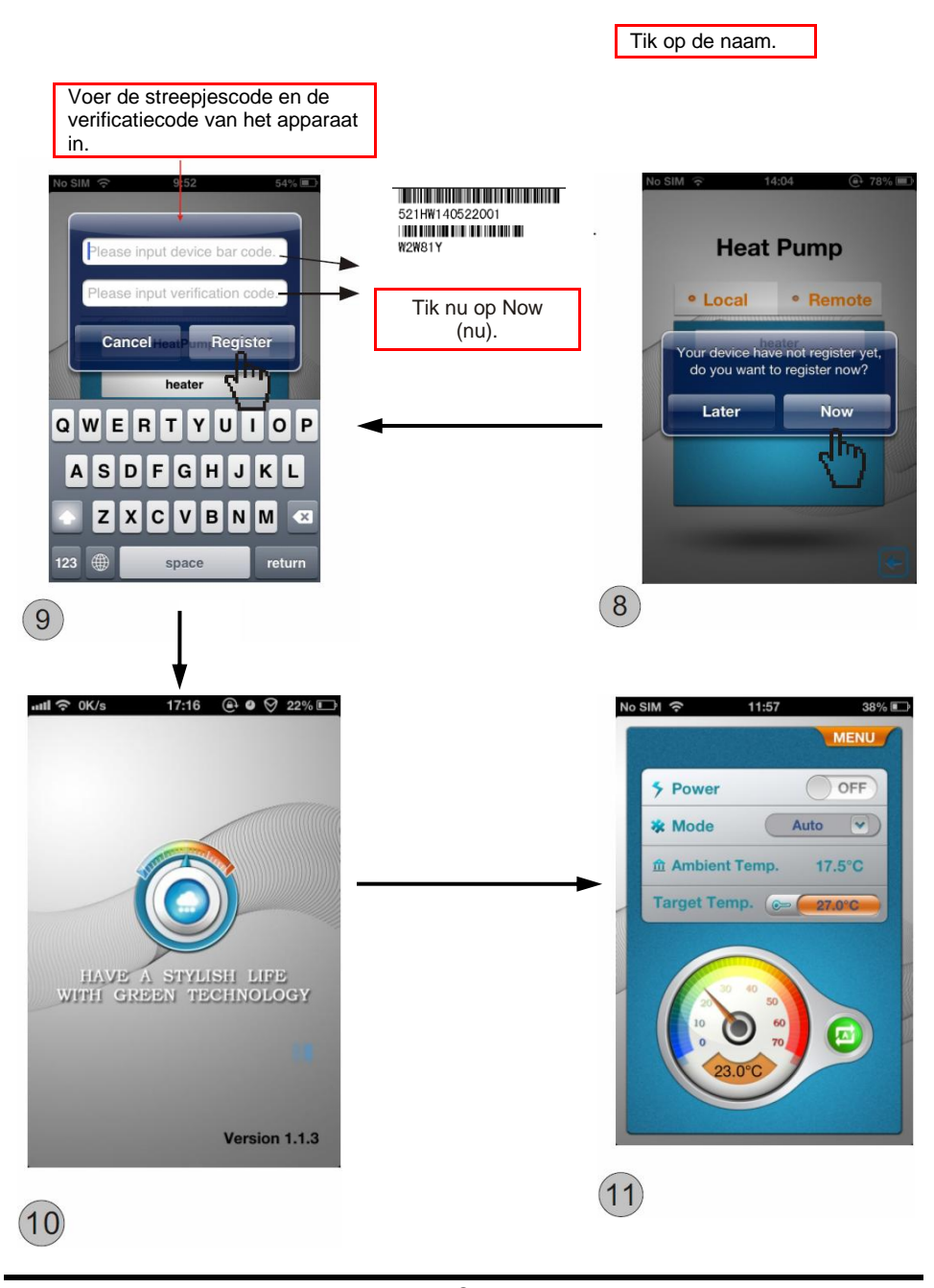

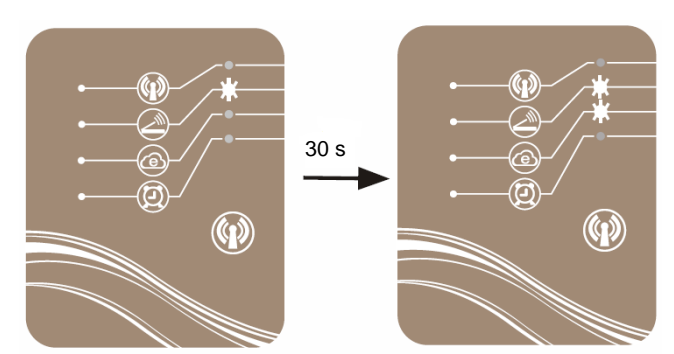

4.3. De WiFi-module aansluiten in Remote-modus (op afstand)

Log in op uw apparaat via de Remote-modus.

Open de app op uw mobiele apparaat, selecteer het pictogram Remote en tik op de apparaatnaam om in te loggen (de apparaatnaam wordt toegevoegd wanneer u het apparaat registreert).

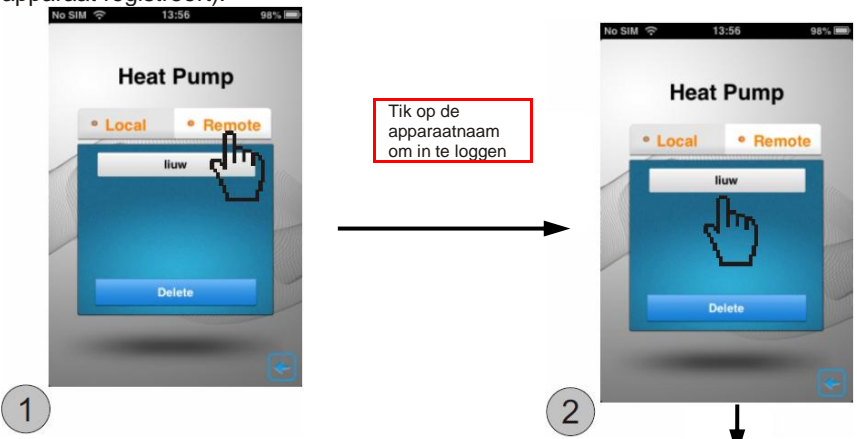

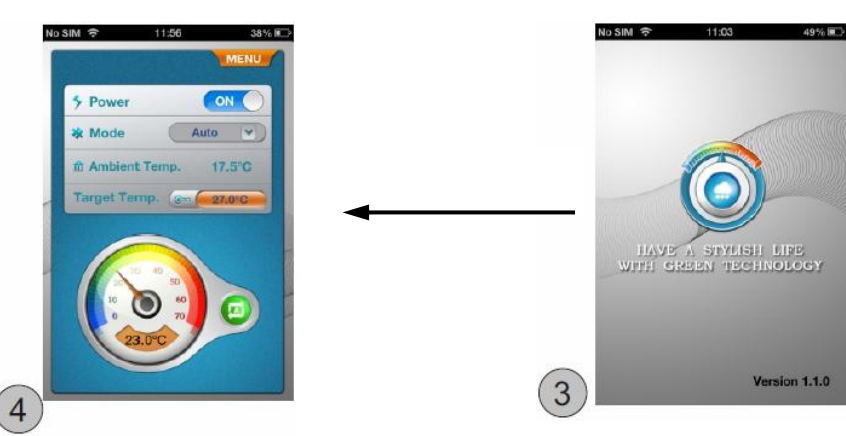

Inloggen met de streepjescode van het apparaat om het apparaat via de Remotemodus te bedienen.

Tik in het inlogscherm op het pictogram Login om de streepjescode en verificatiecode in te voeren. Tik vervolgens op Login.

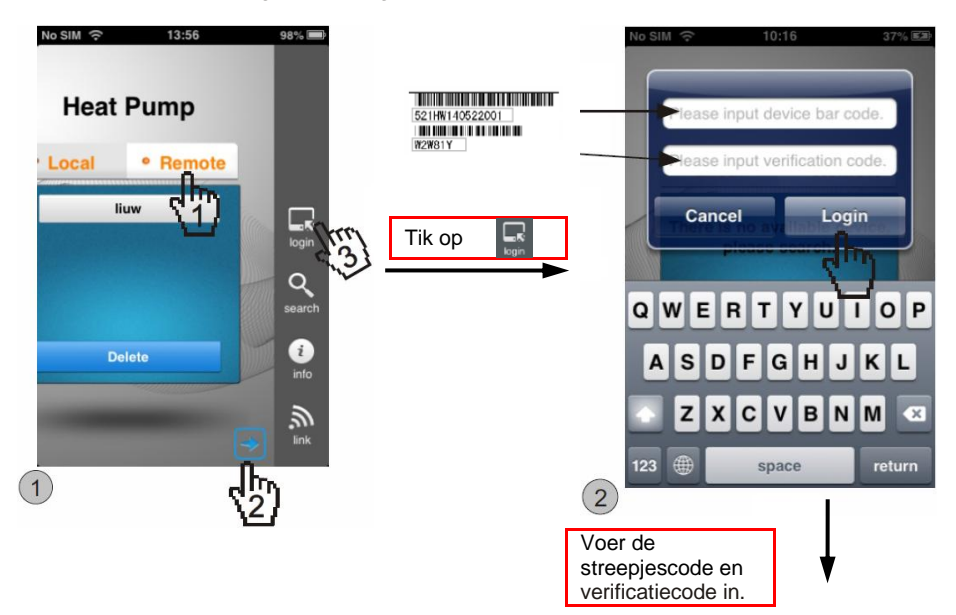

www.Bcosy.be - Waarschoot - België - Belgique - Belgium - Belgien tel 0032 (0) 9 378 24 30 Mail: info@bcosy.be

#### Gebruikershandleiding

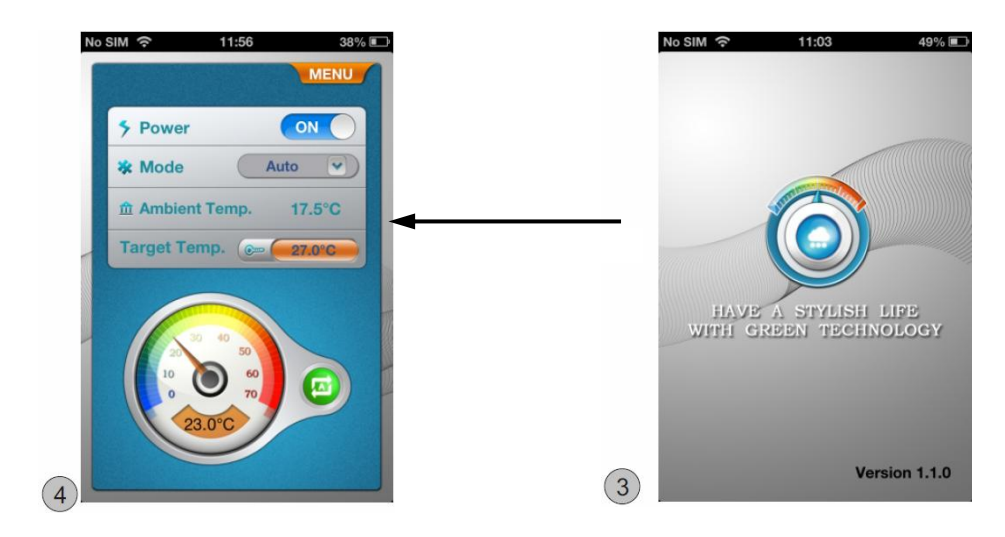

#### 5. Het hoofdbedieningsscherm.

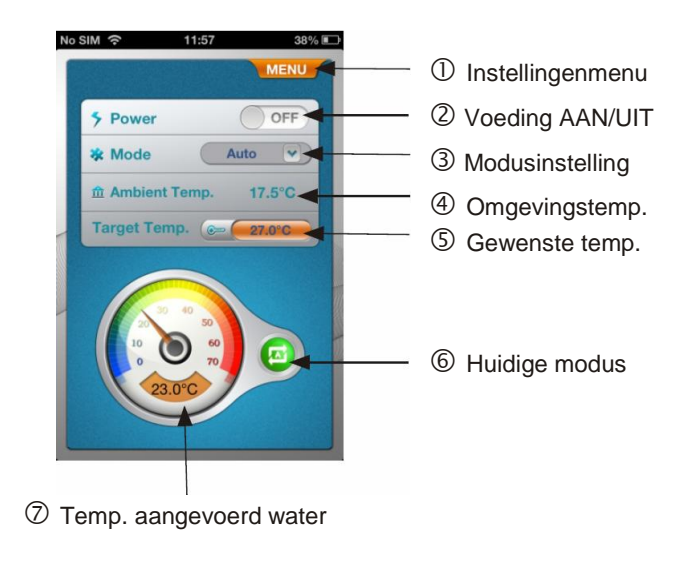

5.1. In- en uitschakelen Schuif het balkje bij Power ON/OFF (voeding AAN/UIT) naar links of rechts om de zwembadverwarming in of uit te schakelen.

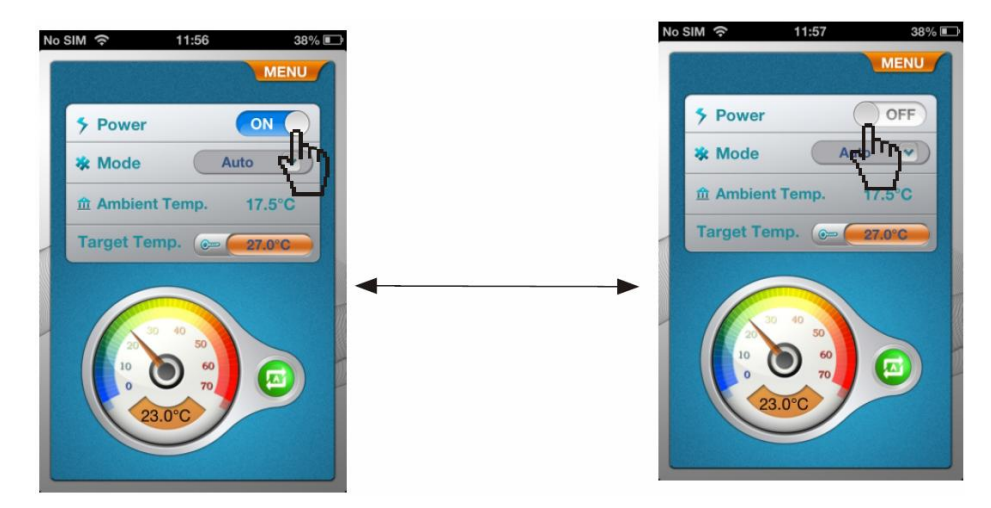

5.2. Modus wijzigen Tik op het pijltje naast Mode (modus) om de gewenste modus te selecteren en op te slaan.

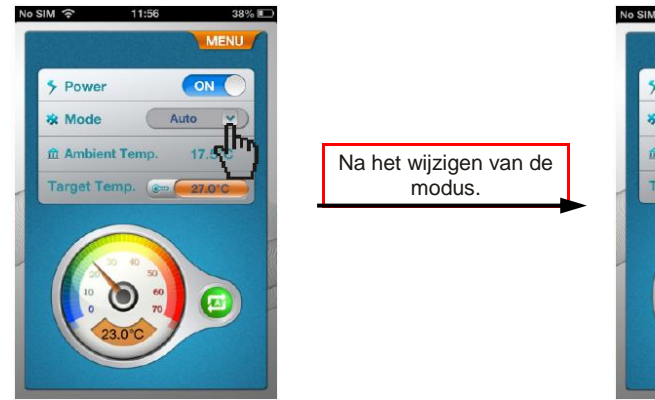

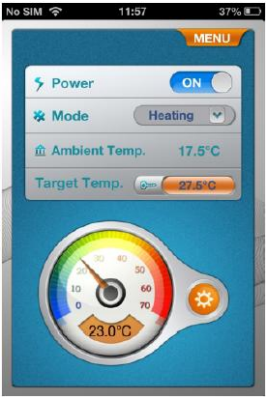

#### 5.3. Gewenste temperatuur instellen

Tik op de temperatuurwaarde naast Target Temp. (gewenste temperatuur) om de gewenste temperatuur te selecteren en op te slaan.

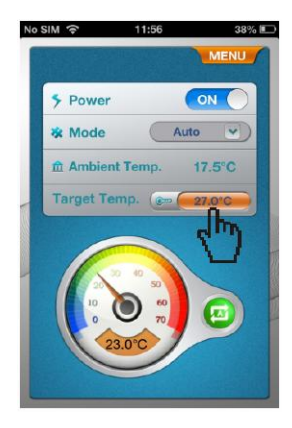

Tik hier om de gewenste temperatuur in te stellen.

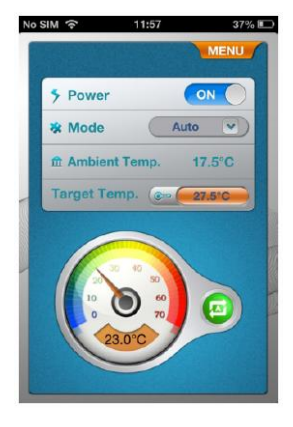

#### 5.4. Instellingenmenu

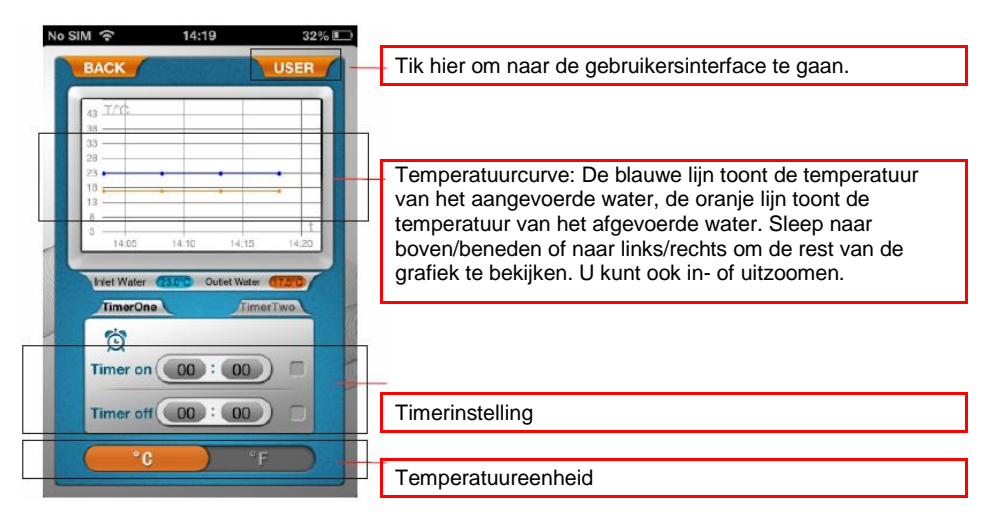

- 5.4.1. Timer
- (1) Tik op TimerOne (timer 1) om het menu voor het instellen van de timer te openen.
- (2) Selecteer Timer on (timer aan) om de begintijd in te stellen en op te slaan. Bij Timer off (timer uit) staat dezelfde tijd als bij Timer on.

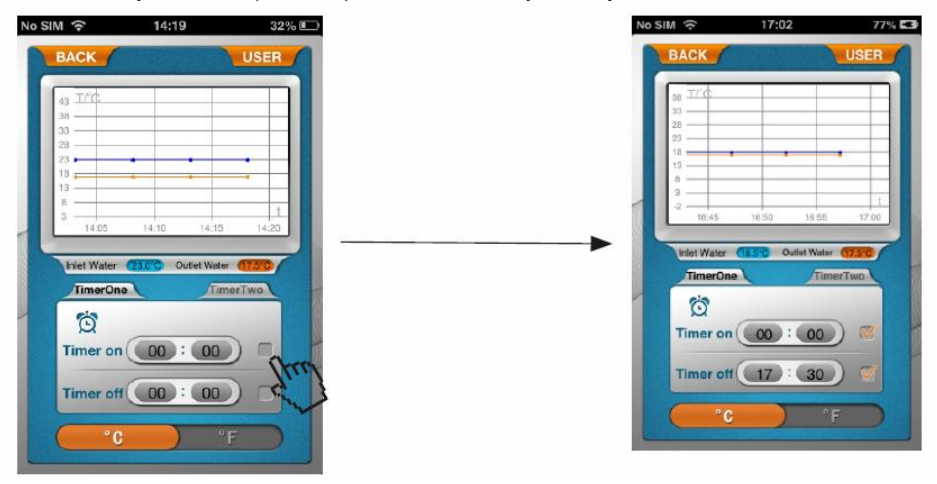

(F

Opmerking:

- (1) U kunt TimerTwo (timer 2) op dezelfde manier instellen als TimerOne (timer 1).
- (2) Wanneer de timer is ingesteld, gaat het controlelampje van de timer op de WiFimodule branden.

#### 5.4.2. Temperatuureenheid wijzigen

Schuif het oranje balkje naar links of rechts om de temperatuureenheid te wijzigen.

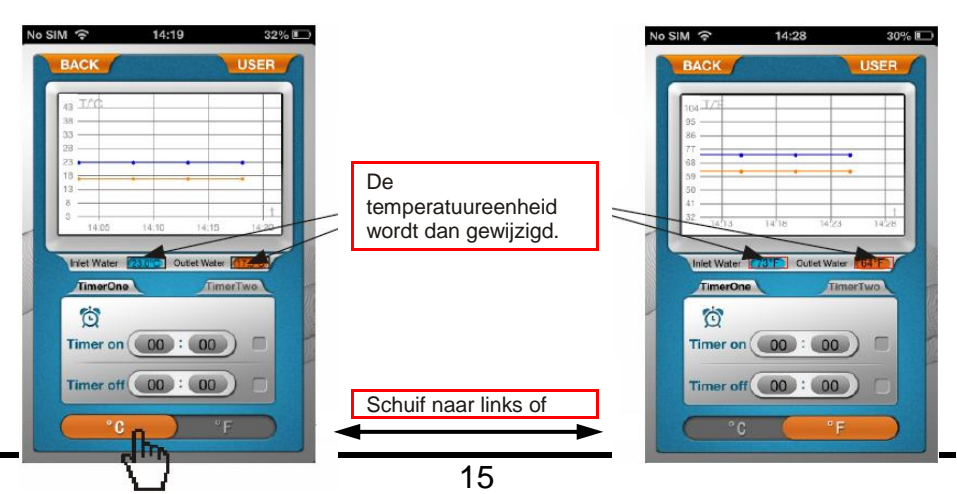

www.Bcosy.be - Waarschoot - België - Belgique - Belgium - Belgien tel 0032 (0) 9 378 24 30 Mail: info@bcosy.be

#### Gebruikershandleiding

| rechts om de eenheid |  |  |  |
|----------------------|--|--|--|
| te wijzigen.         |  |  |  |

5.5. Gebruikersinterface openen Tik in het menuscherm op USER (gebruiker) om de gebruikersinterface te openen.

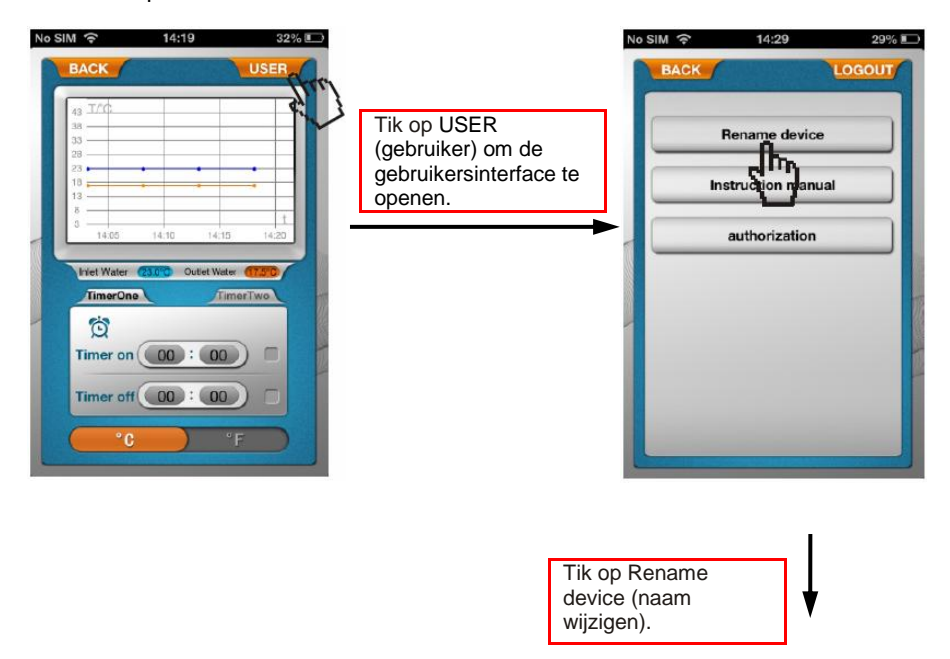

5.5.1. Tik op Rename device (naam wijzigen) om het menu voor het wijzigen van de naam te openen.

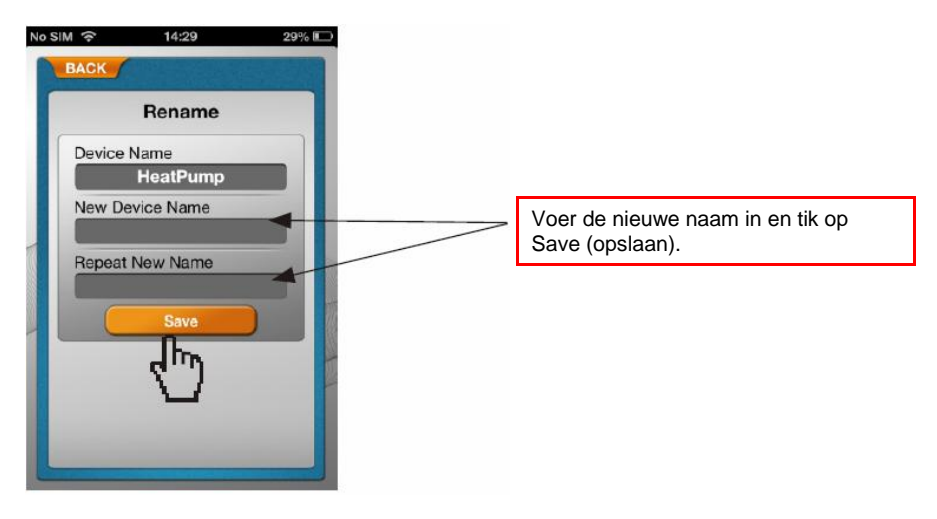

5.5.2. Tik op Instruction Manual (handleiding) om de gebruikershandleiding te bekijken. (totaal 4 pagina's)

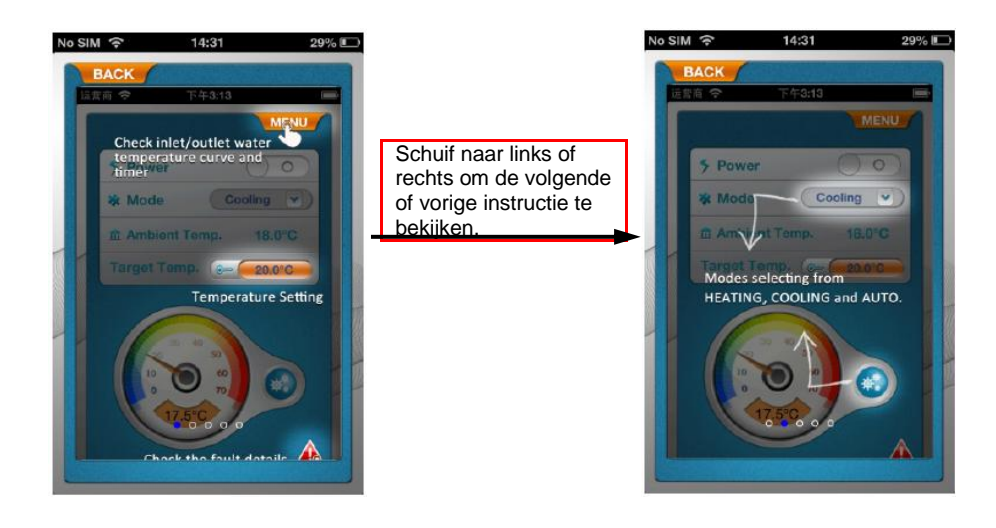

5.5.3. Tik op Authorization (autorisatie) om toestemming aan de fabrikant te verlenen.

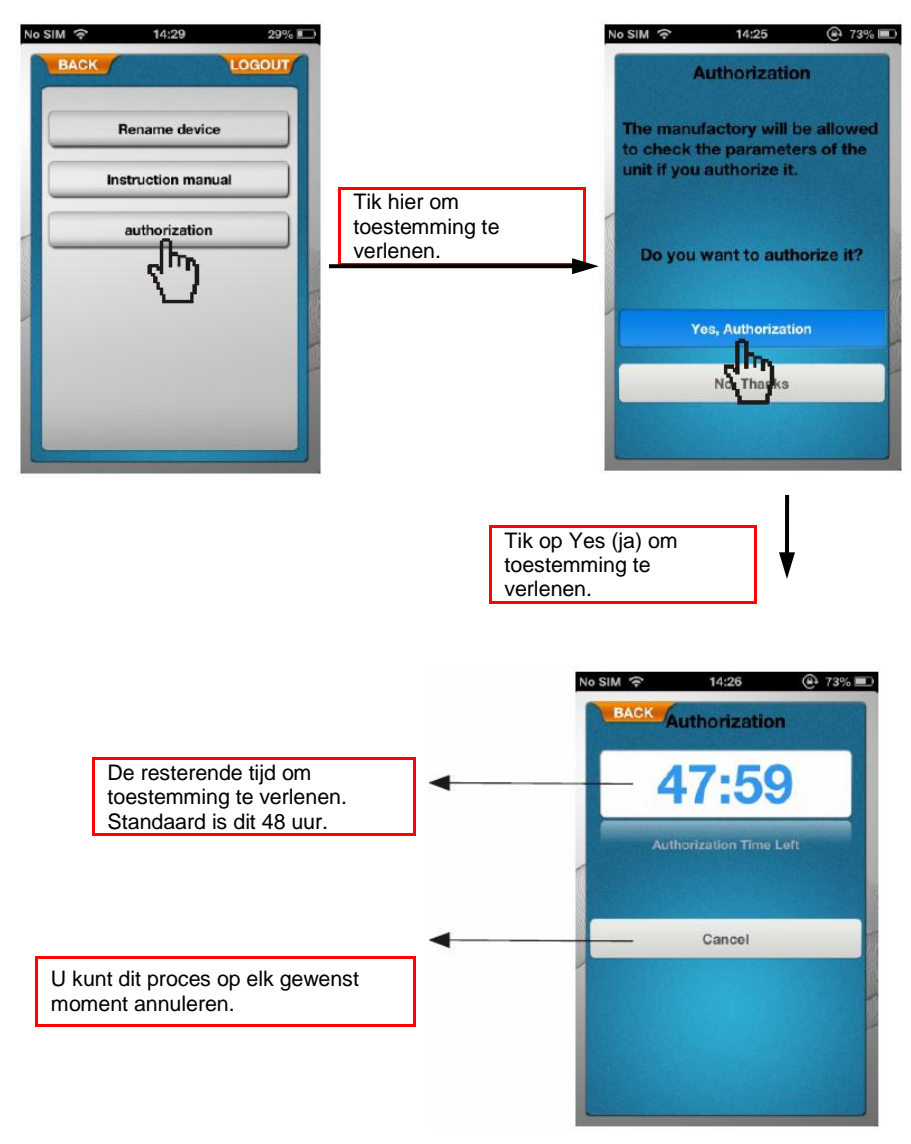

#### 5.6. Foutmeldingen

5.6.1. In geval van een storing in het apparaat, wordt een waarschuwingspictogram weergegeven op het hoofdscherm.5.6.2. Tik op dit waarschuwingspictogram voor meer informatie over de storing.

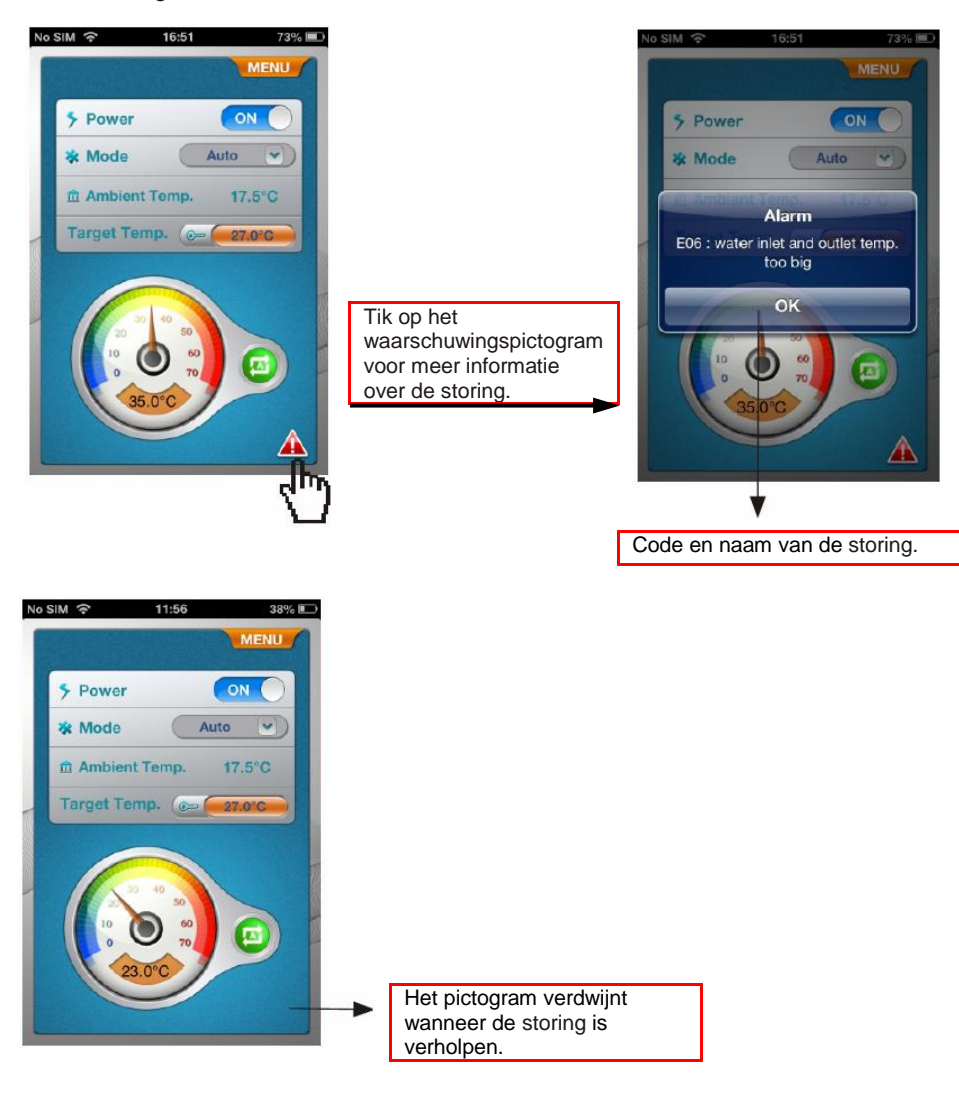

#### 6. Gebruik van andere functies

Tik in het inlogscherm op het pictogram Info (informatie) om de instructies bij al deze pictogrammen te bekijken.

Schuif naar links of rechts om de volgende of vorige pagina te bekijken.

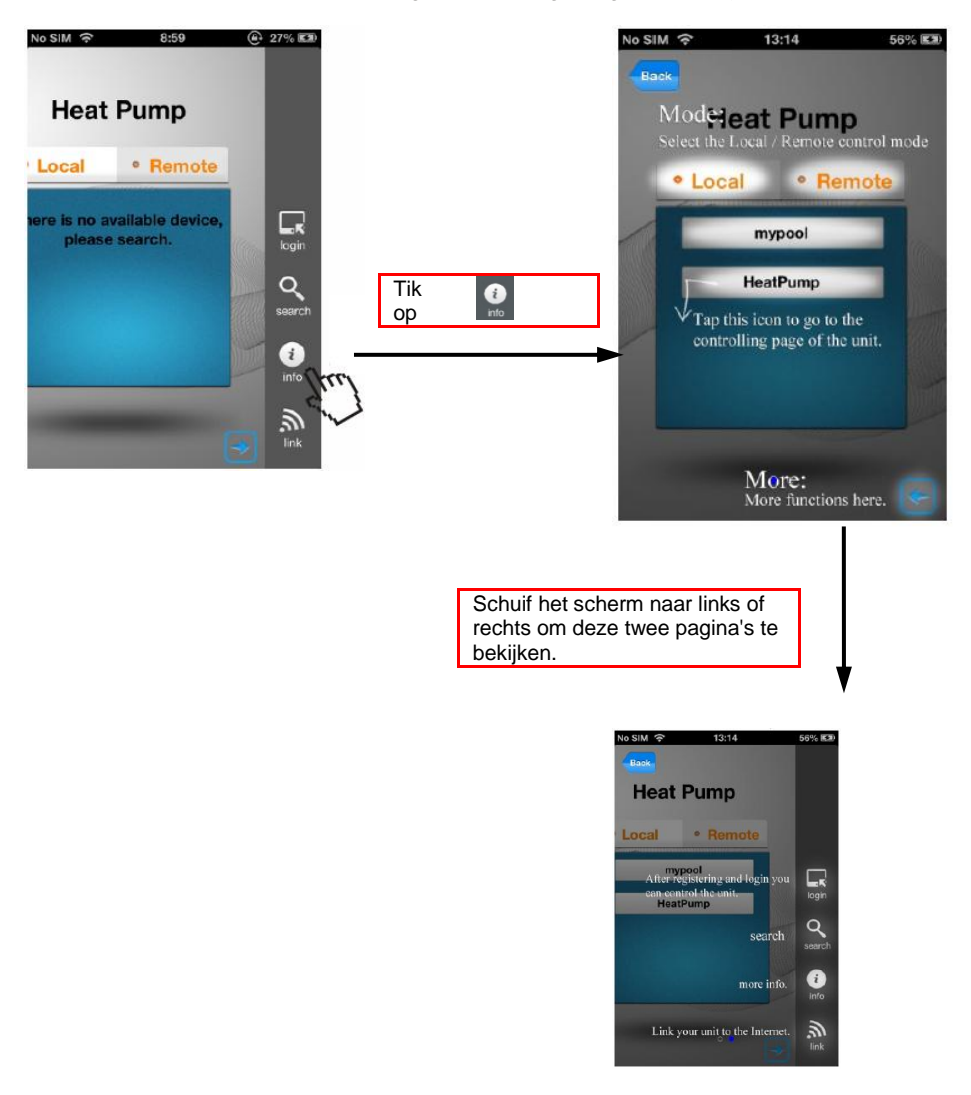

#### 7. Veelgestelde vragen

7.1. Wanneer functioneert verbinding via WiFi?

Het controlelampje van de WiFi-functie brandt, de controlelampjes van de routerverbinding en internetverbinding branden niet.

7.2. Wanneer functioneert verbinding via internet?

Het controlelampje van de WiFi-functie brandt niet, de controlelampjes van de routerverbinding en internetverbinding branden wel.

(Als het controlelampje van de internetverbinding niet brandt, betekent dit dat er geen verbinding kan worden gemaakt met de externe server.)

- 7.3. Het controlelampje van de WiFi-functie brandt, maar ik kan de zwembadverwarming niet vinden via mijn mobiele apparaat. Wat moet ik doen?
- (1). Controleer of het mobiele apparaat is verbonden met het WiFi-netwerk;
- (2). Zoek de zwembadverwarming vanaf een kortere afstand en voorkom dat objecten het signaal verstoren.
- 7.4. Waarom brandt het controlelampje van de routerverbinding, terwijl het controlelampje van de internetverbinding niet brandt?
- (1). Controleer of de router verbinding kan maken met internet;
- (2). Gebruik het mobiele apparaat om de bedieningsmodus via internet nogmaals in te schakelen.
- 7.5. Waarom brandt het controlelampje van de routerverbinding niet, wanneer de WiFi-functie is uitgeschakeld?
- (1). Controleer of de router verbinding kan maken met internet;
- (2). Gebruik het mobiele apparaat om de bedieningsmodus via internet nogmaals in te schakelen. Zorg ervoor dat u de juiste netwerknaam en het juiste wachtwoord invoert;
- (3). Verklein de afstand tussen de zwembadverwarming en de router om te voorkomen dat objecten het signaal verstoren.
- 7.6. Wat moet ik doen wanneer de afstand tussen het apparaat en de router te groot is en het signaal daardoor instabiel is?
- (1). Plaats een nieuwe draadloze router tussen de originele router en de zwembadverwarming en tussen het mobiele apparaat en de zwembadverwarming.